## Пошаговый доступ к ClassDojo

- 1. Используйте Google Chrome в качестве предпочтительного браузера для ClassDojo.
- 2. Перейдите на <u>www.google.com</u> и в поле поиска введите: ClassDojo.

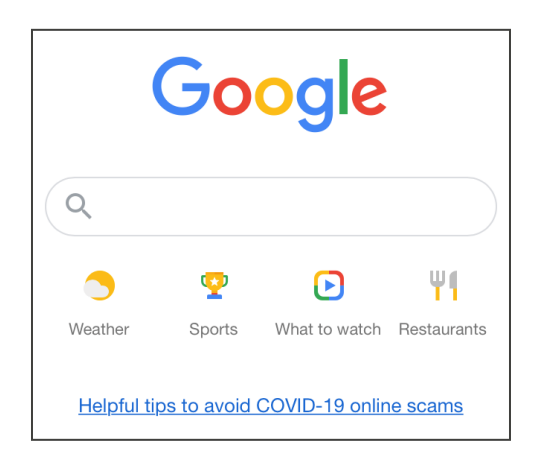

3. Используйте ссылку, представленную как ClassDojo.

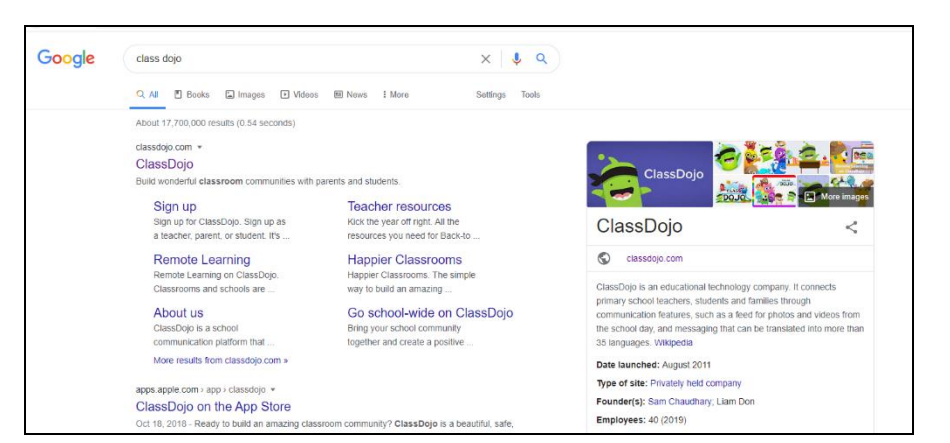

4. В правом верхнем углу выберите: Login (Войти в систему). Затем выберите: Parent (Родитель).

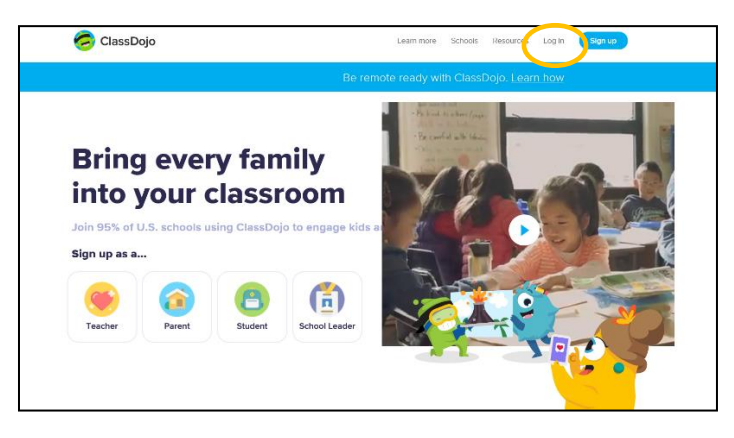

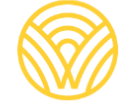

Washington Office of Superintendent of **PUBLIC INSTRUCTION** 

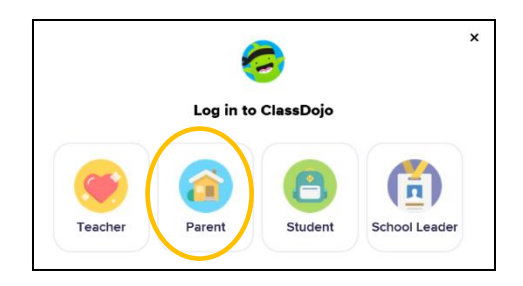

5. Если у вас есть учетная запись, введите свой адрес электронной почты и пароль. Если у вас нет учетной записи, выберите: Sign-up (Зарегистрироваться).

|               | Log in to ClassDojo |  |
|---------------|---------------------|--|
| Email address |                     |  |
| Deserved      |                     |  |
| Password      |                     |  |

6. Чтобы создать учетную запись, введите свое имя и фамилию, адрес электронной почты и создайте пароль. Выберите: Sign-up (Зарегистрироваться).

|                  | Sign up as a parent                                   |  |
|------------------|-------------------------------------------------------|--|
| First name       |                                                       |  |
| Last name        |                                                       |  |
| Email            |                                                       |  |
| Password         |                                                       |  |
| By signing up, y | rou agree to the Terms of Service and Privacy Policy. |  |
|                  | Sign up                                               |  |
| ۵                | ready have a parent account?                          |  |

7. Вы увидите домашнюю страницу ClassDojo. Введите имя своего ребенка в поле + Add student (+ Добавить учащегося).

| 🥏 ClassDojo                                                                                                    | 🌲 💿 🔵 -                                                                                                    |
|----------------------------------------------------------------------------------------------------|----------------------------------------------------------------------------------------------------|
| <u> </u>                                                                                                    | iome 🧠 Messages                                                                                                    |
| All Stories      Add student                                                                                      | Welcome Johnson         ×           Here you'll see up.         Here you'll see up.           photos, and announcements from school.         From school. |
| Use ClassDojo at home<br>Give points, set goals, and<br>customize your child's monster<br>at home!<br>Get the app | Connect to a child To see classroom updates you'll need to add a student connected to a classroom. Add a child                                            |

8. Добавьте своего ребенка с полученным от учителя кодом родителя или с помощью поиска учителя.

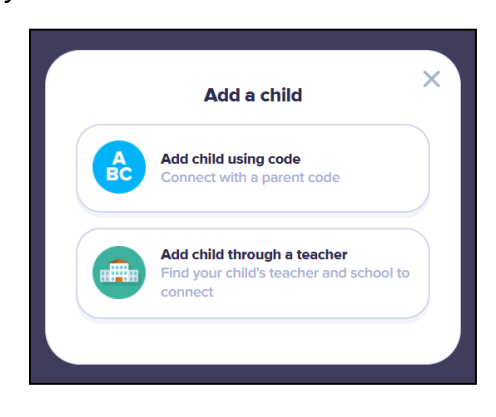

9. Чтобы выполнить поиск по имени учителя, введите название школы, которую

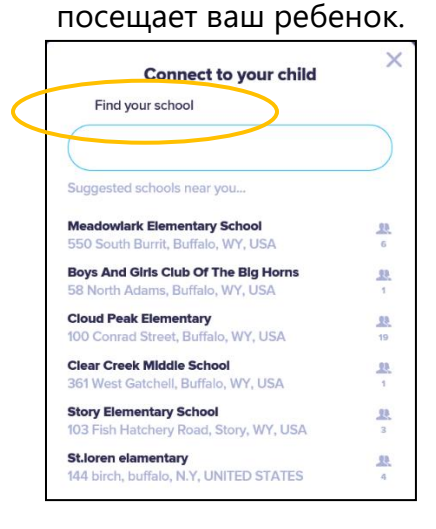

10. Введите имя учителя.

|          | Connect to your child                                   | × |
|----------|---------------------------------------------------------|---|
|          | fleadowlark Elementary School<br>550 South Burrit       | Q |
| Find you | ur teacher                                              |   |
|          |                                                         |   |
| Mrs.     |                                                         |   |
| Mrs.     |                                                         |   |
| Mrs.     |                                                         |   |
| Mrs.     |                                                         |   |
|          |                                                         |   |
| Mrs.     |                                                         |   |
|          | Can't find your teacher?<br>Invite your child's teacher |   |

- 11. Введите имя ребенка.
- 12. Выберите: Request to connect (Запрос на подключение).

| Connect to your child   | × |
|-------------------------|---|
| Mrs. c                  | 9 |
| Enter your child's name |   |
| First and last name     |   |
| Request to connect      |   |